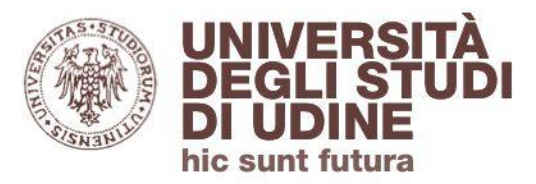

### come usare

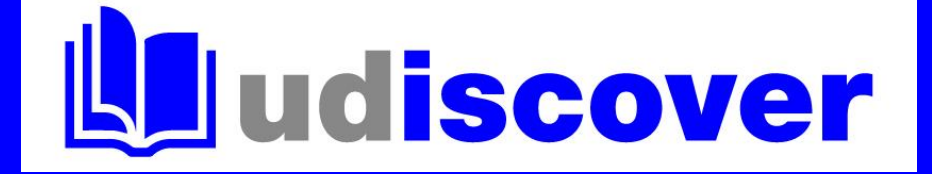

### per trovare un libro

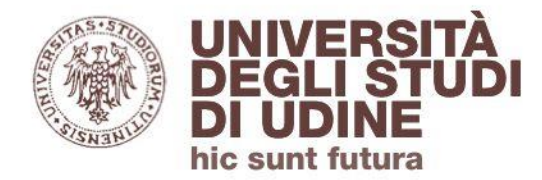

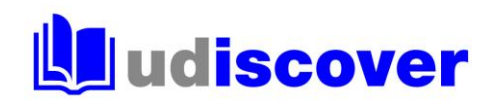

Inserisci i dati bibliografici relativi al libro: titolo completo, parole del titolo, autore...

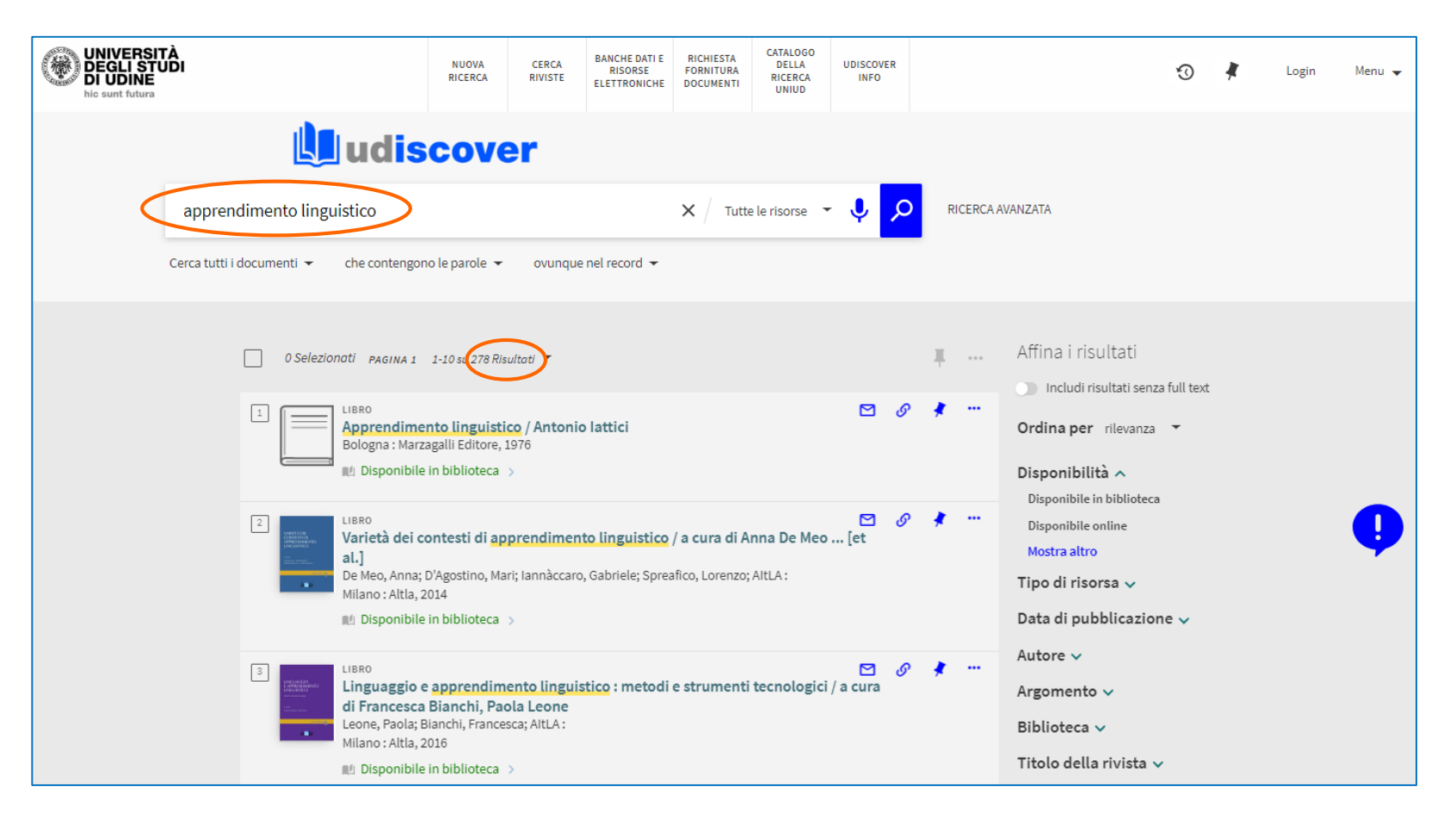

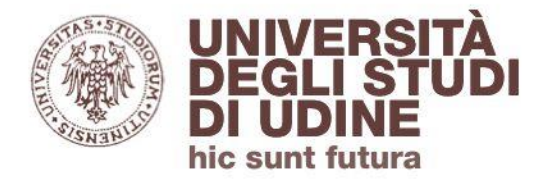

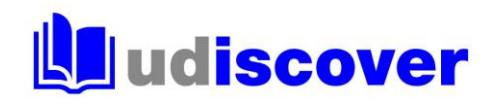

Affina i risultati ottenuti utilizzando i filtri disponibili nella colonna a destra: clicca su **Libri** come «Tipo di risorsa» e seleziona **Disponibile in biblioteca** in «Disponibilità»

| UNIVERSIT<br>DEGLI STU<br>DI UDINE<br>hic sunt futura | rà<br>JDI       |                                                                                                    |                                                                                                | NUOVA<br>RICERCA                                                      | CERCA<br>RIVISTE                       | BANCHE DATI E<br>RISORSE<br>ELETTRONICHE          | RICHIESTA<br>FORNITURA<br>DOCUMENTI       | CATALOGO<br>DELLA<br>RICERCA<br>UNIUD | UDISCOVER<br>INFO |    |            |                                                                                                    | ß           | # | Login | Menu 👻 |
|-------------------------------------------------------|-----------------|----------------------------------------------------------------------------------------------------|------------------------------------------------------------------------------------------------|-----------------------------------------------------------------------|----------------------------------------|---------------------------------------------------|-------------------------------------------|---------------------------------------|-------------------|----|------------|----------------------------------------------------------------------------------------------------|-------------|---|-------|--------|
|                                                       |                 | L                                                                                                    | udis                                                                                           | cove                                                                  | r                                      |                                                   |                                           |                                       |                   |    |            |                                                                                                    |             |   |       |        |
|                                                       | apprend         | dimento lingu                                                                                                    | istico                                                                                         |                                                                       |                                        |                                                   | X / Tutte                                 | le risorse 🔻                          | <mark>ب</mark>    | 0  | RICE       | RCA AVANZATA                                                                                                    |             |   |       |        |
|                                                       | Cerca tutti i d | documenti 👻                                                                                                    | che contengon                                                                                  | o le parole 🔻                                                         | ovunque                                | nel record 🔻                                      |                                           |                                       |                   |    |            |                                                                                                    |             |   |       |        |
|                                                       |                 | 0 Selezion                                                                                                    | nati pagina 1                                                                                  | 1-10 su 278 Risu                                                      | ltati 🔻                                |                                                   |                                           |                                       |                   | 1  | <b>.</b> - | Affina i risultati                                                                                                    | a full text |   |       |        |
|                                                       |                 |                                                                                                    | LIBRO<br>Apprendiment<br>Bologna : Marza                                                       | nto linguistic<br>agalli Editore, 19<br>in biblioteca >               | <mark>o / Antonic</mark><br>976        | lattici                                           |                                           |                                       |                   | ତା | × ·        | Ordina per rilevanza                                                                                                    | -           |   |       |        |
|                                                       |                 | 2<br>Vite in the<br>vite sector of the<br>vite sector of the vite sector of the<br>vite sector of the vite sector of the vite sector of the<br>vite sector of the vite sector of the                                                                                                    | LIBRO<br>Varietà dei co<br>al.]<br>De Meo, Anna; (<br>Milano : Altla, 2<br>Mí Disponibile      | ontesti di app<br>O'Agostino, Mari<br>014<br>in biblioteca >          | p <b>rendimen</b><br>i; lannàccaro     | t <mark>o linguistico</mark><br>, Gabriele; Sprea | / <b>a cura di Ar</b><br>fico, Lorenzo; / | nna De Meo<br>AltLA :                 | ₽<br>[et          | ତା | * •        | <ul> <li>Disponibile online</li> <li>Mostra altro</li> <li>Tipo di risorsa ^</li> <li>Articoli (243)</li> <li>Libri (27)</li> </ul> |             |   |       | •      |
|                                                       |                 | 3<br>HOROGON<br>Local And<br>Horoson<br>Horoson | LIBRO<br>Linguaggio e<br>di Francesca<br>Leone, Paola; B<br>Milano : Altla, 2<br>M Disponibile | apprendime<br>Bianchi, Pao<br>ianchi, Frances<br>016<br>in biblioteca | nto linguis<br>la Leone<br>ca; AItLA : | t <mark>ico</mark> : metodi                       | e strumenti                               | tecnologici ,                         | 🔁 /<br>a cura     | ତା | * •        | Recensioni (3)<br>Riviste (2)<br>Capitoli libro (1)<br>Atti di convegno (1)<br>Risorse testuali (1)                                 |             |   |       |        |

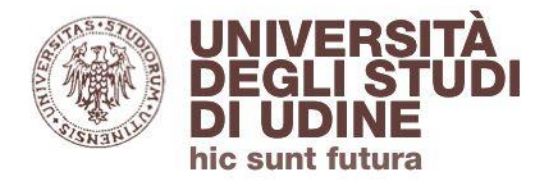

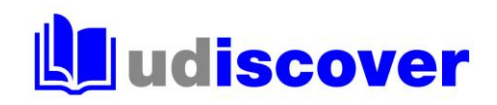

### Ottieni così l'elenco dei libri cartacei che rispondono alla tua ricerca e sono consultabili in biblioteca

| UNIVERSIT<br>DEGLI STU<br>DI UDINE<br>hic sunt futura | rà<br>Jdi                                                                                                    | NUOVA<br>RICERCA                                                                                                  | CERCA<br>RIVISTE                                   | BANCHE DATI E<br>RISORSE<br>ELETTRONICHE    | RICHIESTA<br>FORNITURA<br>DOCUMENTI     | CATALOGO<br>DELLA<br>RICERCA<br>UNIUD | UDISCOVER<br>INFO |           | જ                                                                                                    | )      | * | Login | Menu 👻 |
|-------------------------------------------------------|----------------------------------------------------------------------------------------------------|----------------------------------------------------------------------------------------------------|----------------------------------------------------|---------------------------------------------|-----------------------------------------|---------------------------------------|-------------------|-----------|----------------------------------------------------------------------------------------------------|--------|---|-------|--------|
|                                                       | 🛄 ud                                                                                                    | iscov                                                                                                    | er                                                 |                                             |                                         |                                       |                   |           |                                                                                                    |        |   |       |        |
|                                                       | apprendimento linguistico                                                                                                    |                                                                                                    |                                                    |                                             | × / Tutte                               | e le risorse 🔻                        | • 🌵 🔎             | RICERCA A | AVANZATA                                                                                                    |        |   |       |        |
|                                                       | Cerca tutti i documenti 👻 che conte                                                                                                    | ngono le parole 👻                                                                                                 | ovunque                                            | e nel record 👻                              |                                         |                                       |                   |           |                                                                                                    |        |   |       |        |
|                                                       | O Selezionati PAGI     UIBRO     Apprend     Bologna :     M! Dispoi                                                                                                    | IA 1 1-10 st 24 Riss<br>I <mark>imento linguist</mark><br>Marzagalli Editore,<br><sub>i</sub> bible in biblioteca | ita) •<br>ico / Antonio<br>1976<br>>               | o lattici                                   |                                         |                                       | ଅ ୫               |           | Filtri attivi<br>Libri x Disponibile in bib<br>Ricorda tutti mitri<br>Ripristina filtri                                 | lioteo |   |       |        |
|                                                       | 2. LIBRO<br>Varietà<br>La.]<br>De Meo, A<br>Milano : A<br>Dispor                                                                                                    | <b>lei contesti di ar</b><br>nna; D'Agostino, Ma<br>Itla, 2014<br>Iibile in biblioteca                            | p <b>prendimen</b><br>ari; lannàccarc<br>>         | <b>to linguistico</b><br>), Gabriele; Sprea | / <b>a cura di A</b><br>afico, Lorenzo; | nna De Meo<br>AltLA :                 | ☑ &<br>[et        | *         | Affina i risultati <ul> <li>Includi risultati senza full</li> <li>Ordina per rilevanza</li> </ul> Data di pubblicazione | text   |   |       | •      |
|                                                       | 3<br>tinguag<br>tinguag | <b>gio e apprendim</b><br>esca Bianchi, Pa<br>ola; Bianchi, France<br>Itla, 2016<br>iibile in biblioteca          | <b>ento lingui</b> s<br>ola Leone<br>esca; AltLA : | stico : metodi                              | e strumenti                             | tecnologici                           | 🗹 🔗<br>/ a cura   | *         | Autore 🗸<br>Argomento 🗸<br>Biblioteca 🗸<br>Lingua 🗸                                                                     |        |   |       |        |

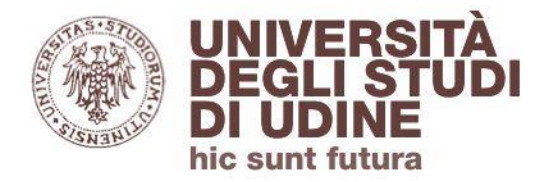

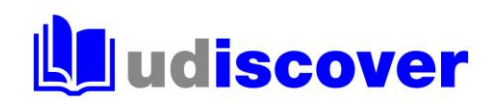

### Dalla lista dei risultati individua il titolo che ti interessa e clicca su **Disponibile in biblioteca** per localizzare il volume

| UNIVERSIT<br>DEGLI STU<br>DI UDINE<br>hic sunt futura | rà<br>iDi                                                                                                    |                                                                                                    | NUOVA<br>RICERCA                                                            | CERCA<br>RIVISTE                          | BANCHE DATI E<br>RISORSE<br>ELETTRONICHE | RICHIESTA<br>FORNITURA<br>DOCUMENTI | CATALOGO<br>DELLA<br>RICERCA<br>UNIUD | UDISCOVER<br>INFO |           |                                                                |                                                                                    | Ø          | *     | Login | Menu 👻 |
|-------------------------------------------------------|----------------------------------------------------------------------------------------------------|----------------------------------------------------------------------------------------------------|-----------------------------------------------------------------------------|-------------------------------------------|------------------------------------------|-------------------------------------|---------------------------------------|-------------------|-----------|----------------------------------------------------------------|------------------------------------------------------------------------------------|------------|-------|-------|--------|
|                                                       | L                                                                                                    | udis                                                                                                  | cove                                                                        | er                                        |                                          |                                     |                                       |                   |           |                                                                |                                                                                    |            |       |       |        |
|                                                       | apprendimento lingu                                                                                                    | istico                                                                                                |                                                                             |                                           |                                          | × / Tutte                           | le risorse 🔻                          | <mark>م</mark> پ  | RICERCA A | VANZATA                                                        |                                                                                    |            |       |       |        |
|                                                       | Cerca tutti i documenti 👻                                                                                                    | che contengono                                                                                        | o le parole 🔻                                                               | ovunque                                   | nel record 👻                             |                                     |                                       |                   |           |                                                                |                                                                                    |            |       |       |        |
|                                                       | O Selezion                                                                                                    | ati PAGINA 1<br>LIBRO<br>Apprendimer<br>Bologna : Marza<br>M Disponibile i<br>LIBRO<br>Varietà dei co | 1-10 su 24 Risu<br><b>Ito linguisti</b><br>galli Editore, 1<br>n biblioteca | ltati -                                   | ) lattici                                | ( a cura di A                       | ana De Meo                            | e e               |           | Filtri attiv<br>Libri X<br>Ricord:<br>Ripristi<br>Affina i ris | i<br>Disponibile in<br>a tutti i filtri<br>ina filtri<br>sultati<br>isultati senza | n bibliote | eca X |       | •      |
|                                                       | and and a second second s | al.]<br>De Meo, Anna; D<br>Milano : Altla, 20<br>M Disponibile i                                      | 'Agostino, Ma<br>014<br>n biblioteca                                        | ri; Iannàccaro                            | , Gabriele; Sprea                        | fico, Lorenzo;                      | AltLA :                               | [et               |           | Ordina per<br>Data di pul                                      | rilevanza                                                                          | •<br>e •   |       |       | •      |
|                                                       |                                                                                                    | LIBRO<br>Linguaggio e<br>di Francesca<br>Leone, Paola; Bi<br>Milano : Altla, 20<br>M Disponibile i    | apprendim<br>Bianchi, Pac<br>anchi, Frances<br>D16<br>n biblioteca          | ento linguis<br>ola Leone<br>sca; AltLA : | t <mark>ico</mark> : metodi              | e strumenti                         | tecnologici                           | ⊠ හි<br>/ a cura  | ¥         | Autore 🗸<br>Argomento<br>Biblioteca<br>Lingua 🗸                | *                                                                                  |            |       |       |        |

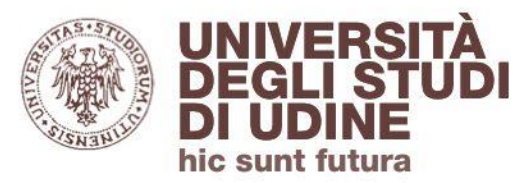

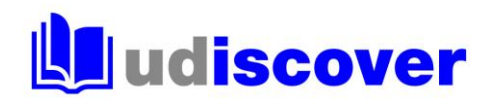

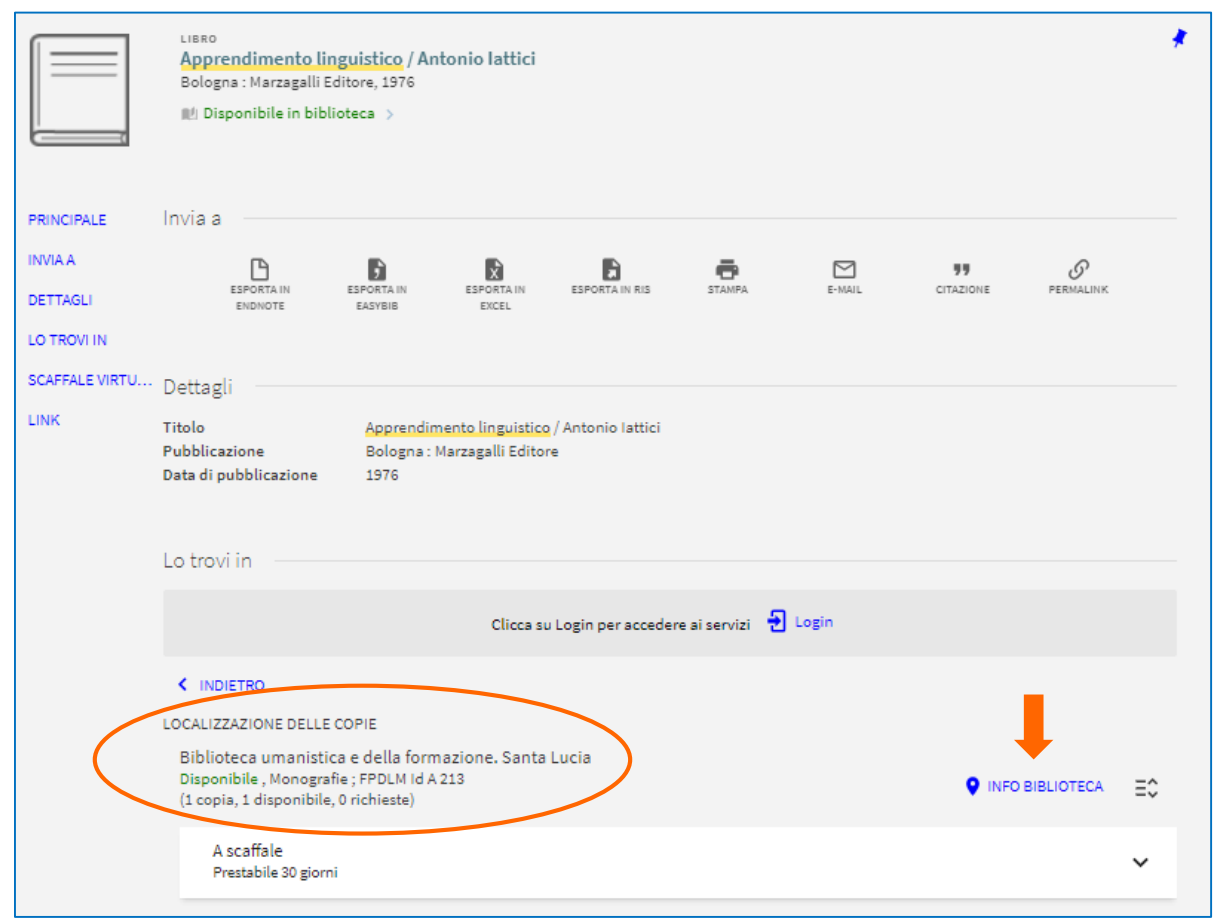

Clicca su INFO BIBLIOTECA per conoscere indirizzo e orario di apertura della sede che possiede il libro

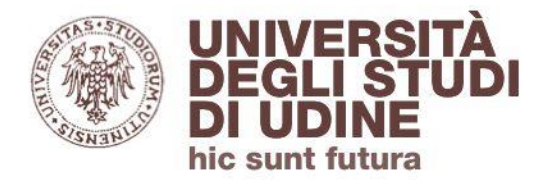

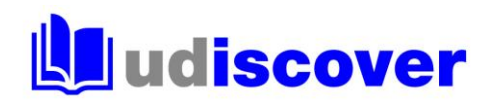

### I testi segnalati dai docenti per gli esami

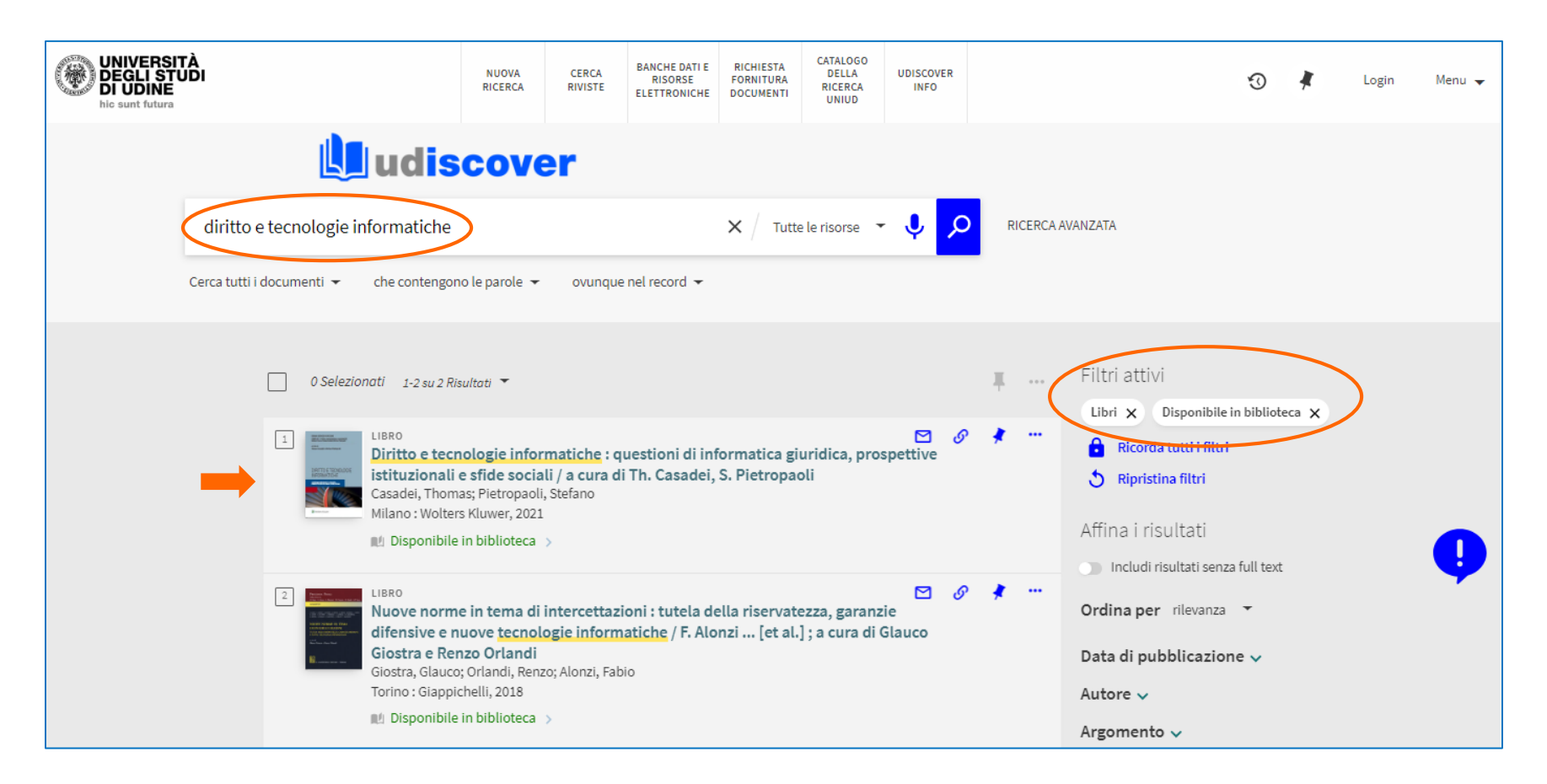

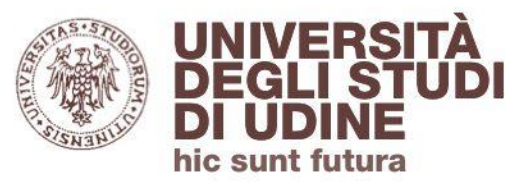

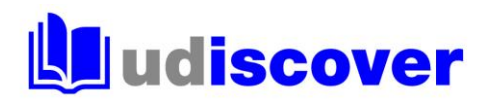

#### sono evidenziati come Testo d'esame

| Martine and an and a second second se | LIBRO<br>Diritto e tecnologie i<br>sociali / a cura di Th.<br>Casadei, Thomas, Pietro<br>Milano : Wolters Kluwer,<br>M Disponibile in bibliot | nformatiche : questioni<br>Casadei, S. Pietropaoli<br>paoli, Stefano<br>2021<br>teca > | di informatica giur                      | idica, prospe     | ttive istituzioi  | nali e sfide          |                            | *       |           |         |     |  |
|----------------------------------------------------------------------------------------------------|----------------------------------------------------------------------------------------------------|----------------------------------------------------------------------------------------|------------------------------------------|-------------------|-------------------|-----------------------|----------------------------|---------|-----------|---------|-----|--|
|                                                                                                    | Invia a                                                                                                    |                                                                                        |                                          |                   |                   |                       |                            |         |           |         |     |  |
| DETTAGLI                                                                                                    | <b>P</b>                                                                                                    |                                                                                        |                                          | _                 | _                 |                       | 0                          |         |           |         |     |  |
|                                                                                                    | ESPORTA IN                                                                                                    | ESPORTA IN ESPORT                                                                      | AIN ESPORTA IN RIS                       | STAMPA.           | E-MAIL            | CITAZIONE             | PERMALINK                  |         |           |         |     |  |
|                                                                                                    | ENDINGTE                                                                                                    | EASTEIE EACE                                                                           |                                          |                   |                   |                       |                            |         |           |         |     |  |
| LINK                                                                                                    | Dattaali                                                                                                    |                                                                                        |                                          |                   |                   |                       |                            |         |           |         |     |  |
| LINK                                                                                                    | Dettagi                                                                                                    | Division de la constante de la constante                                               |                                          |                   |                   |                       |                            |         |           |         |     |  |
|                                                                                                    | litolo                                                                                                    | Diritto e tecnologie info<br>Casadei, S. Pietropaoli                                   | rmatiche : questioni di i                | informatica giun  | idica, prospettiv | e istituzionali e sfi | ide sociali / a cura di Th |         |           |         |     |  |
|                                                                                                    | Altro autore                                                                                                    | Casadei, Thomas 🚿                                                                      |                                          |                   |                   |                       |                            |         |           |         |     |  |
|                                                                                                    | Pubblicazione                                                                                                    | Pietropaoli, Stefano ><br>Milano : Wolters Kluwer                                      |                                          |                   |                   |                       |                            |         |           |         |     |  |
|                                                                                                    | Data di pubblicazione                                                                                                    | 2021                                                                                   |                                          |                   |                   |                       |                            |         |           |         |     |  |
|                                                                                                    | Descrizione fisica                                                                                                    | XVI, 294 p. ; 24 cm                                                                    |                                          |                   |                   |                       |                            |         |           |         |     |  |
|                                                                                                    | Collana                                                                                                    | CEDAM scienze giuridic                                                                 | ie. COMP.LEX Diritto, co                 | mputazione, co    | mplessità >       |                       |                            |         |           |         |     |  |
|                                                                                                    | Note                                                                                                    | Contiene un codice per                                                                 | l'accesso alla versione e                | elettronica sulla | piattaforma Lan   | niabiblioteca         |                            |         |           |         |     |  |
|                                                                                                    | Argomento                                                                                                    | Dati personali-Tutela-In<br>Informatica giuridica-Ita<br>Reati informatici-Italia      | ipiego [dell'] Informatic<br>ilia ><br>> | :a-Italia >       |                   |                       |                            |         |           |         |     |  |
|                                                                                                    | Classificazione Dewey                                                                                                    | 340.0285 (WebDewey 20                                                                  | )21) >                                   |                   |                   |                       |                            |         |           |         |     |  |
|                                                                                                    | Identificativo                                                                                                    | ISBN : 9788813376130                                                                   |                                          |                   |                   |                       |                            |         |           |         |     |  |
|                                                                                                    | Lingua                                                                                                    | Italiano                                                                               |                                          |                   |                   |                       |                            |         |           |         |     |  |
|                                                                                                    |                                                                                                    |                                                                                        |                                          | Г                 |                   |                       |                            |         |           |         |     |  |
|                                                                                                    | Lo trovi in                                                                                                    |                                                                                        |                                          |                   | LOCALIZ           | ZAZIONE               | DELLE COPIE                |         |           |         |     |  |
|                                                                                                    |                                                                                                    | CI                                                                                     | cca su Login per accede                  | ere ai servizi    | Biblic            | oteca eco             | nomica e git               | uridica | 3         |         |     |  |
|                                                                                                    |                                                                                                    |                                                                                        |                                          |                   | Dispo             | nibile (Tes           | sto d'esame ; a            | a.a. 20 | 23/2024 - | 40.0285 | DIR |  |
|                                                                                                    |                                                                                                    |                                                                                        |                                          |                   | (1 cop            | ia, 1 dispo           | onibile, 0 richi           | este)   |           |         |     |  |
|                                                                                                    | LOCALIZZAZIONE DELLE CO                                                                                                    | PIE                                                                                    |                                          |                   |                   |                       |                            |         |           |         |     |  |
|                                                                                                    | Biblioteca economica                                                                                                    | e giuridica                                                                            | E DIR                                    |                   |                   |                       |                            |         |           |         |     |  |
| (                                                                                                    | (1 copia, 1 disponibile, 0                                                                                                    | richieste)                                                                             | SDIR                                     |                   | A                 | scanale               |                            |         |           |         |     |  |
|                                                                                                    |                                                                                                    |                                                                                        |                                          |                   | N                 | lon prestab           | oile                       |         |           |         |     |  |
|                                                                                                    | A scaffale                                                                                                    | _                                                                                      |                                          |                   |                   |                       |                            |         |           |         |     |  |
|                                                                                                    | Non prestabile                                                                                                    |                                                                                        |                                          |                   |                   |                       |                            |         |           |         |     |  |
|                                                                                                    |                                                                                                    |                                                                                        |                                          |                   |                   |                       |                            |         |           |         |     |  |

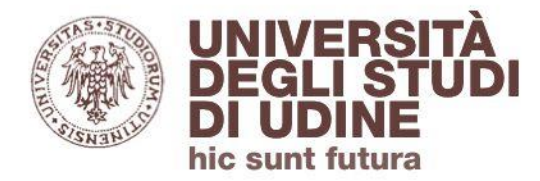

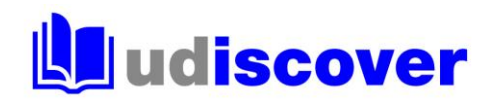

Se cerchi libri su un determinato argomento inserisci le parole chiave di tuo interesse e poi usa i filtri a destra selezionando **Libri** come «Tipo di risorsa»

| WNIVERSITÀ<br>DEGLI STUDI<br>DI UDINE<br>hic sunt futura | N                                                                                                    | UOVA CERCA<br>CERCA RIVISTE                                                           | BANCHE DATI E<br>RISORSE<br>ELETTRONICHE         | RICHIESTA<br>FORNITURA<br>DOCUMENTI | CATALOGO<br>DELLA<br>RICERCA<br>UNIUD | UDISCOVER<br>INFO       |         | 0                                                                                                    | # | Login | Menu 👻 |
|----------------------------------------------------------|----------------------------------------------------------------------------------------------------|---------------------------------------------------------------------------------------|--------------------------------------------------|-------------------------------------|---------------------------------------|-------------------------|---------|----------------------------------------------------------------------------------------------------|---|-------|--------|
| quality management<br>Cerca tutti i documenti 👻 o        | udisco<br>che contengono le par                                                                                                    | over                                                                                  | nel record 👻                                     | × / Tutt                            | e le risorse 💉                        | م پ                     | RICERC/ | A AVANZATA                                                                                                    |   |       |        |
| O Selezionat                                             | ti PAGINA 1 1-10 su<br>IVISTA<br><b>OURNAL OF QUALITY</b><br>Isevier, , ©1996-<br>PEER REVIEWED<br>? Disponibile online                | u 1.743.356 Risultati ▼<br>management (Gre                                            | enwich, Conn                                     | 1.)                                 |                                       | ⊠ Ø                     | ±<br>*  | Affina i risultati<br>● Includi risultati senza full text<br>Ordina per rilevanza ▼<br>Disponibilità ▲<br>Disponibile in biblioteca             |   |       |        |
| 2                                                        | TTI DI CONVEGNO<br>Quality manageme<br>Vecker, Dale S., 1952-<br>Orymposium on Quality<br>V. Conshohocken, Per<br>9 Disponibile online | ent of hot mix asp<br>Contributor; ASTM Co<br>y Management in Asp<br>nn. : ASTM, 1996 | <b>halt</b><br>mmittee D-4 on<br>halt Pavement C | Road and Pavi<br>onstruction (19    | ng Materials Co<br>995 : Norfolk, V   | ontent Provider;<br>a.) | *       | Disponibile online<br>Mostra altro<br>Tipo di risorsa A<br>Articoli (1.578.351)<br>Articoli di revisione (127.032)<br>Articolo rivista (69.646) |   |       | Ÿ      |
| 3 I I I I I I I I I I I I I I I I I I I                  | IVISTA         Benchmarking for         ICB University Press,         P Disponibile online                                             | quality managem<br>, 1994-1998                                                        | ent & technol                                    | ogy (Online)                        |                                       | 9                       | *       | Atti di convegno (39.598)<br>Reports (19.491)<br>Libri (7.064)                                                                                  |   |       |        |

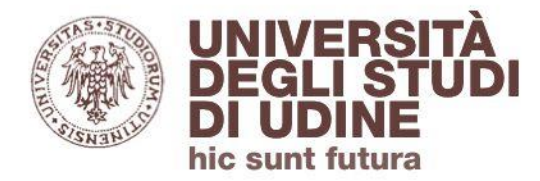

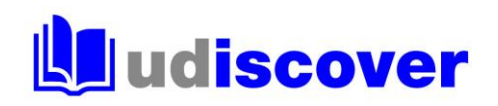

# Oltre ai libri cartacei puoi trovare anche ebook, in questo caso utilizza il filtro **Disponibile online**

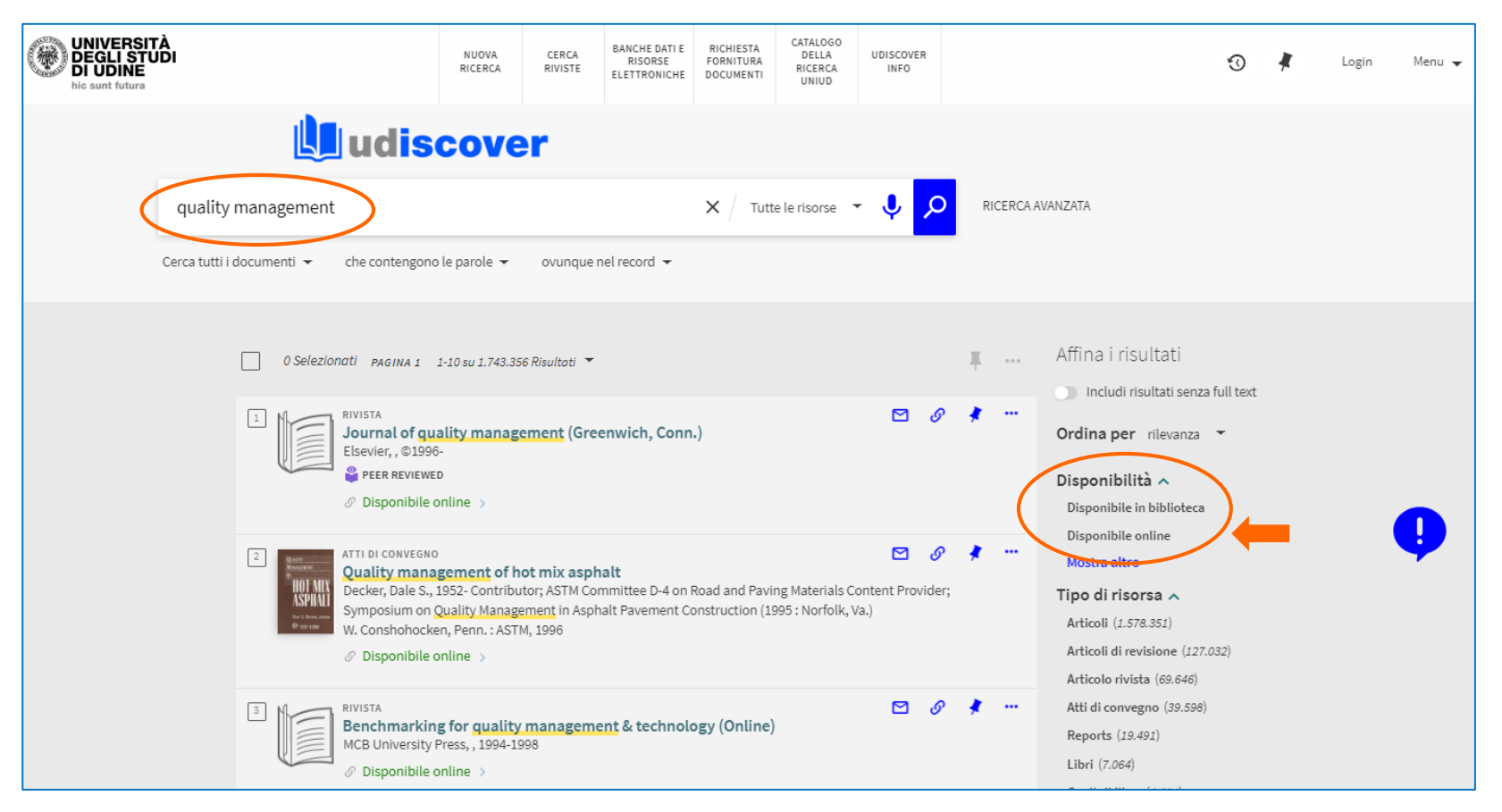

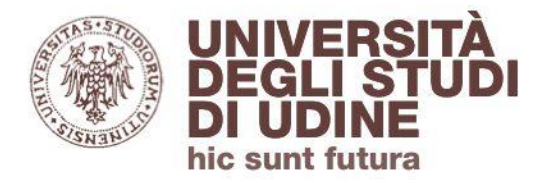

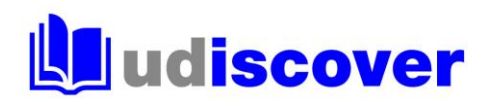

# Individua il titolo che ti interessa e clicca su **Disponibile online**

|                                                                                                    | NUOVA CERCA<br>RICERCA RIVIST                                                                            | BANCHE DATI E<br>RISORSE<br>ELETTRONICHE | RICHIESTA<br>FORNITURA<br>DOCUMENTI | CATALOGO<br>DELLA RICERCA<br>UNIUD | UDISCOVER<br>INFO |             |                  |                                                                                                    |
|----------------------------------------------------------------------------------------------------|----------------------------------------------------------------------------------------------------|------------------------------------------|-------------------------------------|------------------------------------|-------------------|-------------|------------------|----------------------------------------------------------------------------------------------------|
| quality management<br>Cerca tutti i documenti 👻 che contengono                                                                                                    | le parole 👻 ovunç                                                                                        | ue nel record 👻                          |                                     |                                    | × / Tutte le      | e risorse 🔻 | <mark>م</mark> پ | RICERCA AVANZATA                                                                                                    |
| O Selezionati PAGIMA I 1-10 su 6.9341     UIERO     Business performance e     Pekar, Jack P., 1540-; Pekar, J     ASTM International, 2009                                                                                                    | Risultati ▼<br>xcellence through to<br>ack P., 1940-                                                     | tal guality mana                         | agement                             |                                    |                   | 20          | # · · ·          | Filtri attivi<br>Libri x Disponibile online x<br>Ricorda tutti filtri<br>Ripristina fittri<br>Affina i risultati                                                                                                   |
| <ul> <li>■ UIBRO<br/>Quality management an<br/>Cosun, Abdurrahman; Cosk<br/>IntechOpen, 2010</li> <li>✓ Disponibile online &gt;</li> <li>■ UIBRO<br/>Decision Support Tools<br/>UIBRO<br/>Decision Support Tools<br/>Basel, Switzerland : MDPI - M</li> <li>✓ Disponibile online &gt;</li> </ul> | d six sigma<br>ın, Abdurrahman, edito<br>for Water <mark>Quality Ma</mark><br>ultidisciplinary Digital P | nagement<br>ublishing Institute, 2       | 2023                                |                                    |                   | 8           | · *              | <ul> <li>Includi risultati senza full text</li> <li>Ordina per rilevanza </li> <li>Disponibilità </li> <li>Open access</li> <li>Peer reviewed</li> <li>Tipo di risorsa </li> <li>Data di pubblicazione </li> </ul> |
| LIBRO<br>Quality Management an<br>Ng, Kim-Scon; Ng, Kim-Scon<br>IntechOpen, 2012<br>Disponibile online >     LIBRO<br>Quality management an<br>Scalar or your schement an                                                                                                    | d Practices<br>editor.<br>d accounting in sen                                                            | ice industries : a                       | new model                           | of <u>quality</u> cost             | calculation       | 8<br>8<br>8 | * * *            | Autore V<br>Argomento V<br>Collezione V<br>Lingua V<br>Nuovi Record V                                                                                                    |
| avior & Francis, 2022                                                                                                    |                                                                                                    |                                          |                                     |                                    |                   |             |                  | MESH V                                                                                                    |

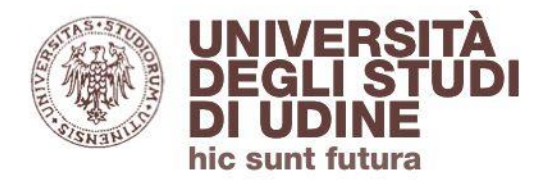

### **udiscover**

Prosegui cliccando sul link proposto nella sezione «Visualizza online»

| RACITY HIRACEDEN HAR<br>BERBERTER<br>BERBERTER<br>BERBERTER<br>BERBERTER<br>BERBERTER<br>BERBERTER<br>BERBERTER | LIBRO<br>Quality ma<br>Sadkowski, W<br>Taylor & Fran<br>Ø Disponibi | nagement a<br>Vojciech, autho<br>cis, 2022<br>ile online > | nd accounting<br>r.; Jedynak, Piotr, | in service ind<br>author. | dustries : a new i   | nodel of qua      | lity cost calcu | Ilation             |           | *  |
|----------------------------------------------------------------------------------------------------|---------------------------------------------------------------------|------------------------------------------------------------|--------------------------------------|---------------------------|----------------------|-------------------|-----------------|---------------------|-----------|----|
| PRINCIPALE                                                                                                    |                                                                     |                                                            |                                      |                           |                      |                   |                 |                     |           |    |
| INVIA A                                                                                                    | Invia a —                                                           |                                                            |                                      |                           |                      |                   |                 |                     |           |    |
| DETTAGLI                                                                                                    |                                                                     | ß                                                          |                                      | ×                         |                      | ÷                 |                 | 99                  | S         |    |
| VISUALIZZA ONL                                                                                                  |                                                                     | ESPORTA IN<br>ENDNOTE                                      | ESPORTA IN<br>EASYEIB                | ESPORTA IN<br>EXCEL       | ESPORTA IN RIS       | STAMPA            | E-MAIL          | CITAZIONE           | PERMALINK |    |
| LINK                                                                                                    |                                                                     |                                                            |                                      |                           |                      |                   |                 |                     |           |    |
|                                                                                                    | Dettagli                                                            |                                                            |                                      |                           |                      |                   |                 |                     |           |    |
|                                                                                                    | Titolo                                                              |                                                            | Quality mana                         | gement and acc            | ounting in service i | ndustries : a nev | w model of qual | ity cost calculatio | n         |    |
|                                                                                                    | Autore                                                              |                                                            | Sadkowski, W                         | ojciech, author.          |                      |                   |                 |                     |           |    |
|                                                                                                    | Altro autore                                                        |                                                            | Jedynak, Piot                        | r, author. 🚿              |                      |                   |                 |                     |           |    |
|                                                                                                    | Edizione                                                            |                                                            | First edition.                       |                           |                      |                   |                 |                     |           |    |
|                                                                                                    | Pubblicazion                                                        | ie -                                                       | Taylor & France                      | is                        |                      |                   |                 |                     |           |    |
|                                                                                                    | Data di pubb                                                        | licazione                                                  | 2022                                 |                           |                      |                   |                 |                     |           |    |
|                                                                                                    | Descrizione f                                                       | isica                                                      | 1 online resou                       | rce (226 pages)           | . : illustrations.   |                   |                 |                     |           |    |
|                                                                                                    | Collana                                                             |                                                            | Routledge stu                        | dies in account           | ing >                |                   |                 |                     |           |    |
|                                                                                                    |                                                                     |                                                            | Routledge stu                        | dies in account           | ing. >               |                   |                 |                     |           |    |
|                                                                                                    | Altro titolo                                                        |                                                            | Quality Manag                        | gement and Acc            | ounting in Service I | ndustries         |                 |                     |           |    |
|                                                                                                    | Argomento                                                           |                                                            | Accounting >                         | accounting and            | bookkeeping >        |                   |                 |                     |           |    |
|                                                                                                    |                                                                     |                                                            | Service indust                       | ries >                    | bookkeeping /        |                   |                 |                     |           |    |
|                                                                                                    |                                                                     |                                                            | Total quality r                      | nanagement >              |                      |                   |                 |                     |           |    |
|                                                                                                    | Identificative                                                      | 0                                                          | ISBN : 1-00-32                       | 27502-8                   |                      |                   |                 |                     |           |    |
|                                                                                                    |                                                                     |                                                            | ISBN : 1-000-6                       | 1083-7                    |                      |                   |                 |                     |           |    |
|                                                                                                    |                                                                     |                                                            | ISBN : 1-003-2                       | 27502-8                   |                      |                   |                 |                     |           |    |
|                                                                                                    |                                                                     |                                                            | ISBN : 1-03-22                       | 2981-0                    |                      |                   |                 |                     |           |    |
|                                                                                                    | Lingua                                                              |                                                            | Inglese                              |                           |                      |                   |                 |                     |           |    |
|                                                                                                    |                                                                     |                                                            |                                      |                           |                      |                   |                 |                     |           |    |
|                                                                                                    | Visualizza                                                          | online —                                                   |                                      |                           |                      |                   |                 |                     |           |    |
|                                                                                                    | Disponibilità                                                       |                                                            |                                      |                           |                      |                   |                 |                     |           |    |
|                                                                                                    | DOAB D                                                              | irectory of Op                                             | en Access Books                      |                           |                      |                   |                 |                     |           | 2  |
|                                                                                                    |                                                                     |                                                            |                                      |                           |                      |                   |                 |                     |           | 12 |
|                                                                                                    | Ebook C                                                             | Central Open A                                             | ccess Complete                       | く                         |                      |                   |                 |                     |           | ۲  |

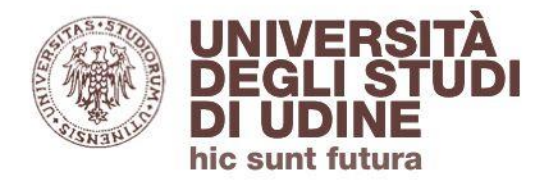

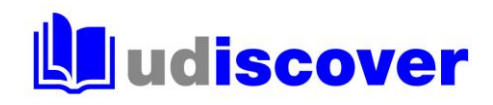

### In questo caso l'opzione «Read online» ti permette di accedere al testo dell'ebook

| <sup>ProQuest</sup><br>Ebook Central <sup>™</sup>                                      |                                                                                                    |                                                                                                    | Search                                                                                        | Bookshelf                                                              | Settings <del>-</del>                                  | ? Sign In            |
|----------------------------------------------------------------------------------------|----------------------------------------------------------------------------------------------------|----------------------------------------------------------------------------------------------------|-----------------------------------------------------------------------------------------------|------------------------------------------------------------------------|--------------------------------------------------------|----------------------|
| Keyword, Author, ISBN, and more                                                        | <b>د</b> ه                                                                                                    | Advanced Search<br>Browse Subjects                                                                                                    |                                                                                               |                                                                        | Università                                             | degli Studi di Udine |
| Auto balance a traver<br>QUALITY MANAGEMENT AND<br>ACCOUNTING IN SERVICE<br>INDUSTRIES | Quality Management and<br>Wojciech Sadkowski and Piotr Jedy<br>Availability                                                                                                    | Accounting in Service Industries : A New Mo<br>ynak                                                                                                    | odel of Qua<br>Book D                                                                         | ility Cost Ca                                                          | alculation                                             |                      |
| A HIS HORE OF GALLAND                                                                  | Your institution has unlimited access to th  Your institution has unlimited access to th  Read Online  Download Book Get the entire book, use any PDF/EPUB soft Download PDF Chapter Get complete chapters, use any PDF softwa Description | nis book.<br>There are no copy, print, or download<br>restrictions on this title.<br>tware<br>are                                                                                                    | TITLE<br>Quality M<br>Industrie:<br>SUBTITLE<br>A New M<br>SERIES<br>Routledg<br>EDITION<br>1 | lanagement and A<br>s<br>:<br>odel of Quality Co<br>e Studies in Accor | Accounting in Serv<br>est Calculation<br>unting Series | ice                  |
| Add to Bookshelf<br>Share Link to Book<br>Cite Book                                    | The process of globalisation in world mar<br>another in terms of the products and servi<br>management systems. Efficiency is requir<br>the afficiency of their management system<br>Show more                                              | kets, and the growing number of enterprises competing with one<br>ices they offer, naturally leads to the improved efficiency of<br>red in order for these entities to maintain competitiveness. To assess<br>an enterprises use quality cost calculation. This book fills the | AUTHORS<br>Wojciech<br>and Piotr<br>Show mo                                                   | S<br>Sadkowski<br>Jedynak<br>Fo<br>re                                  |                                                        |                      |
|                                                                                        | Table of Contents<br>Cover<br>pp H; 1 page                                                                                                    | 📾 Download PDF 🛛 🌉 Read Online                                                                                                    |                                                                                               |                                                                        |                                                        |                      |
|                                                                                        | Half Title                                                                                                    | 🖶 Download PDF 🛛 🛄 Read Online                                                                                                    |                                                                                               |                                                                        |                                                        |                      |

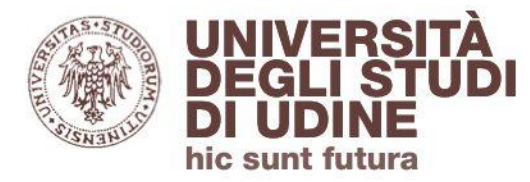

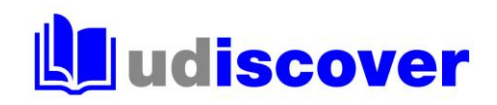

Se sei un utente autorizzato puoi vedere l'ebook anche se stai accedendo al discovery da rete esterna all'Ateneo; in questo caso ti verrà richiesto di autenticarti con le credenziali istituzionali @uniud.it o @spes.uniud.it

| UNIVERSITÀ<br>DEGLI STUDI<br>DI UDINE<br>hic sunt futura                                                                  |
|----------------------------------------------------------------------------------------------------|
| Accesso esterno alla biblioteca digitale UNIUD per gli utenti autorizzati                                                 |
| Inserisci di seguito le credenziali @uniud.it o @spes.uniud.it<br>Scrivici per <u>problemi di accesso e consultazione</u> |
| Username                                                                                                    |
| Password                                                                                                    |
| Login                                                                                                    |
|                                                                                                    |
|                                                                                                    |
|                                                                                                    |

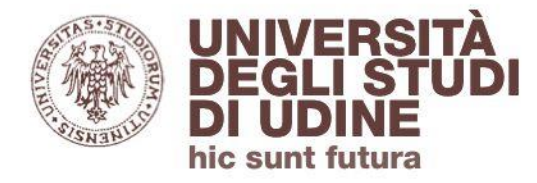

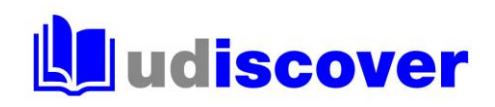

#### Hai bisogno di aiuto?

Segnalaci eventuali problemi di accesso e malfunzionamenti attraverso il servizio di assistenza online disponibile in UDiscover

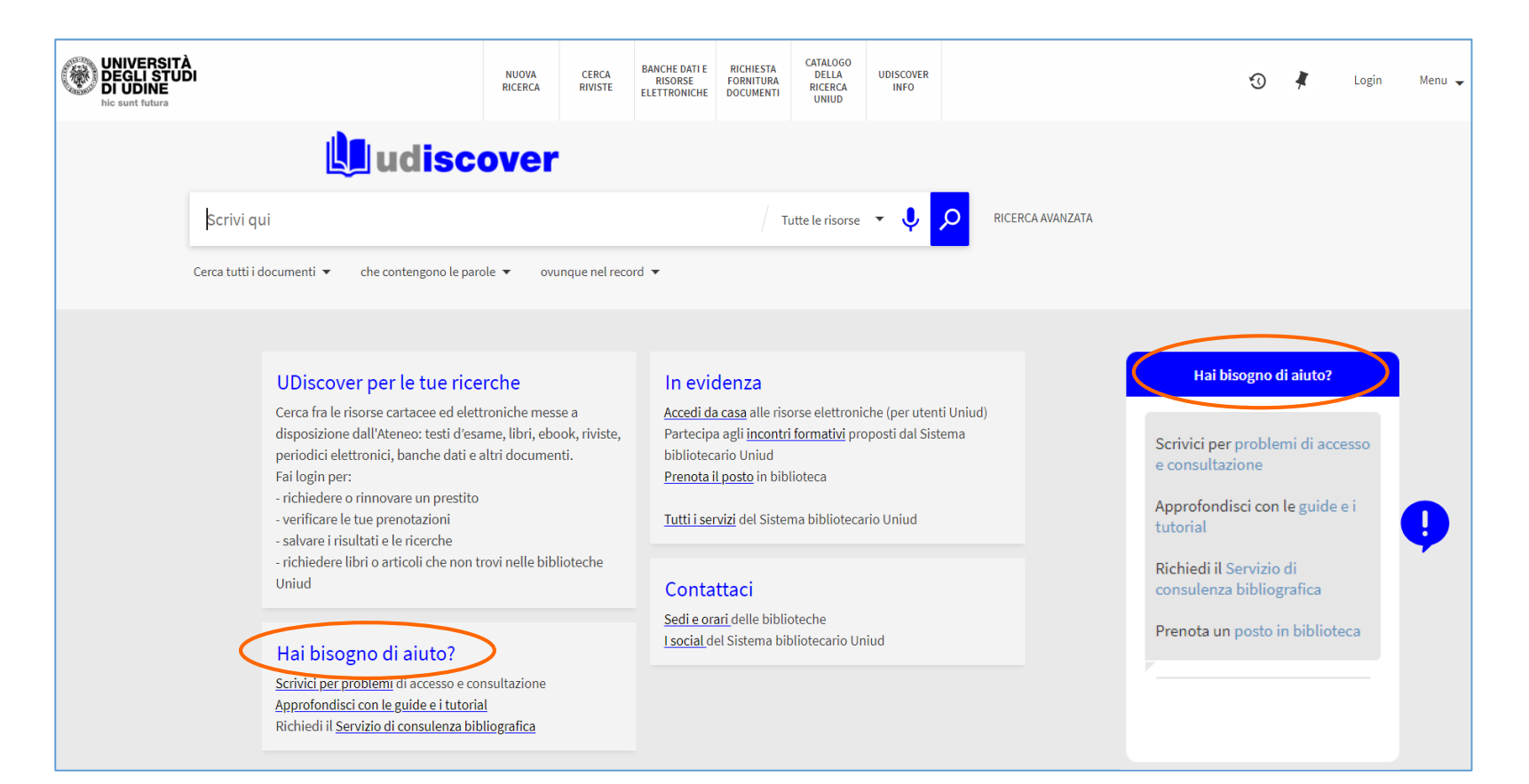

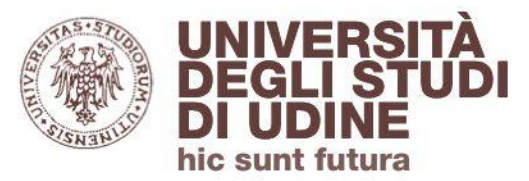

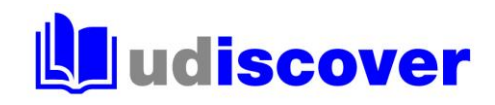

# uniud.it/biblioteche